**J**Zoho Corporation

# Jira

Make use of Zoho Assist integration with Jira and go that extra mile as an IT support technician by initiating remote support sessions right from your service requests. You can schedule sessions, and update the service request status at the completion of each session.

- <u>To install Jira in Zoho Assist</u>
- To install Zoho Assist in Jira marketplace
- To initiate remote support sessions from service requests
- <u>To update service request status</u>

### To install Jira in Zoho Assist:

- 1. Login to Zoho Assist.
- 2. Go to **Settings** > **Integrations** > **Apps**.
- 3. Click **Configure** beside **Jira**.

| 🖒 Ass                        | ist Remote Support     | Unattended Access Meeting        | AR Assistance Reports Settings                                                                                              | 🗈 My Department 🕹 📢 🌔 🏭 |
|------------------------------|------------------------|----------------------------------|----------------------------------------------------------------------------------------------------|-------------------------|
| Q<br>Search                  | Apps<br>API            |                                  |                                                                                                    |                         |
| Organization                 | Mobile SDK<br>Webhooks | servicenow                       | Instant remote support and screen sharing right from your ServiceNow Instance records. Learn more                           | CONFIGURE               |
| General<br>Remote<br>support |                        | o freshdesk                      | Resolve tickets faster by initiating an instant or scheduled remote support session from your Freshdesk tickets. Learn more | CONFIGURE               |
| Unattended<br>Access         |                        | 君 Jira                           | Troubleshoot issues and complete your service requests faster by Integrating Jira with Zoho Assist. Learn more              | CONFIGURE               |
| Security &<br>Compliance     |                        | 🕂 slack                          | Start or schedule remote support and screen sharing sessions instantly from your Slacks chat room. Learn more               | CONFIGURE               |
|                              |                        | <ul> <li>freshservice</li> </ul> | Start an instant or scheduled remote support session to solve the issues from your Freshservice tickets. Learn more         | CONFIGURE               |
| B                            |                        |                                  | Start an Instant remote support session from your Intercom conversation. Learn more                                         | CONFIGURE               |
| E                            |                        |                                  |                                                                                                    |                         |

- 4. Click Install to install Jira in Zoho Assist.
- 5. Click **Accept** to allow Zoho Assist to access your Atlaissian account.

## To install Zoho Assist in Jira marketplace:

- 1. Login to your Jira account.
- 2. Go to Jira **Setting** > **Apps** > **Find new app**.
- 3. Look for **Zoho Assist Remote Support** app.
- 4. Click **Install** and select the domain name that you have been using with Zoho Assist to complete the integration process.

### To initiate remote support sessions from service requests:

- 1. Open the service request to be resolved.
- 2. Click **START NOW** or **SCHEDULE** in the ticket menu bar at the right side to initiate an instant or scheduled remote support session.
- 3. The details of the scheduled session will be added as a comment below the particular service request. You can click on the comment to start the scheduled session anytime.
- 4. To reschedule a session click **View Scheduled Session**, now click **EDIT** below the session that is to be rescheduled.

| 4        | InterDesk<br>Service desk project   | IN-3<br>Demo for mac notebook                                                                                                    | crash               |                     |            |                                                |              |  |
|----------|-------------------------------------|----------------------------------------------------------------------------------------------------|---------------------|---------------------|------------|------------------------------------------------|--------------|--|
| ជ        | <ul> <li>Getting started</li> </ul> | 🖋 Edit 🔍 Comment Assign                                                                                                    | Respond to customer | progress Workflow v | Admin 🗸    |                                                | r 🕁 🚥        |  |
| Q        | D Queues                            |                                                                                                    | Statue              | WAITING FO          | R SUPP     | SLAs                                           |              |  |
| +        | Customers                           | Priority:   Highest                                                                                                    | Status.             | (View workf         | ow)        | Assignee                                       | O David      |  |
|          | Reports                             | Component/s: None                                                                                                    | Resolution:         | Unresolved          | Unresolved | Assignee.                                      | David        |  |
|          | Raise a request                     | Labels: None                                                                                                    |                     |                     |            | Reporter:                                      | Malcolm      |  |
|          |                                     | Description                                                                                                    |                     |                     |            | Request<br>participants:                       | None         |  |
|          |                                     | You are now looking at an issued and the second second secon | Organizations:      | None                |            |                                                |              |  |
|          | Channels                            | <ul> <li>Channels your end users' requests.</li> <li>On your left hand side are the queues where you can easily see all requests coming from your</li> </ul>                                                                                                    |                     |                     |            |                                                |              |  |
|          | Invite team                         | <ul><li>end users.</li><li>You can also see what this iss</li></ul>                                                                                                    | ew 🥒                | Updated:            | 3 days ago |                                                |              |  |
|          | Add item                            |                                                                                                    |                     |                     |            |                                                |              |  |
|          | Project settings                    | Zobo Assist                                                                                                    |                     |                     |            |                                                |              |  |
|          |                                     |                                                                                                    |                     | Click to edit       |            |                                                |              |  |
|          |                                     | Attachments ····                                                                                                    |                     |                     |            | Start or schedule a session to connect to your |              |  |
|          | Drop files to attach, or browse.    |                                                                                                    |                     |                     |            | remote customer.                               |              |  |
|          |                                     | Issue links                                                                                                    |                     |                     | +          | Start                                          | Now Schedule |  |
|          |                                     | clones                                                                                                    |                     |                     |            | View Scheduled Session                         |              |  |
|          |                                     | IN-1 What am I looking at?                                                                                                    |                     | ſ                   | WAITING FO |                                                |              |  |
| ?<br>•   |                                     | Related knowledge base articles                                                                                                    |                     |                     |            | HipChat discussio                              | ons          |  |
| <b>U</b> |                                     | InterDesk                                                                                                    |                     |                     | HipChat.   |                                                |              |  |

## To update service request status:

- 1. Once the remote support session ends, a dialog box will open up.
- 2. You can update the ticket status from the drop-down given beside **Status.**

| H Apps D Cluz D Welcome to Hybo | Are you sure you want to end the session? ×                                                                                                    |  |
|---------------------------------|----------------------------------------------------------------------------------------------------|--|
|                                 | Jira<br>WV-4 Mac book app crathes in my pc<br>States: Open<br>Profiling:<br>Start progress<br>Start progress<br>Start progress<br>Start progress<br>LEAVE FEEDBACK END NOW |  |
|                                 |                                                                                                    |  |